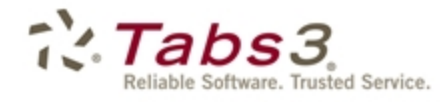

Billing PracticeMaster. Financial

# Statement Formatting Guide

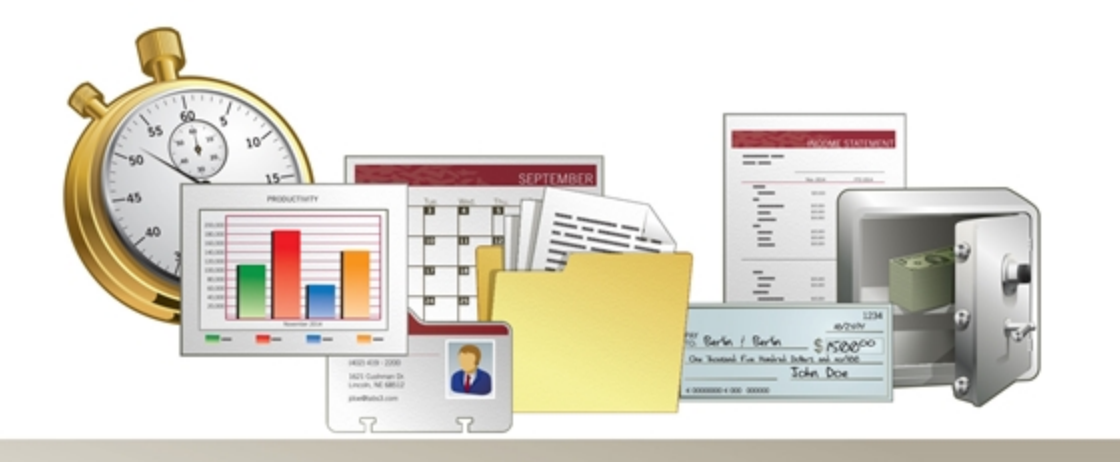

Tabs3.com

#### Tabs3 Billing Statement Formatting Guide

Copyright © 2013-2018

Software Technology, LLC 1621 Cushman Drive Lincoln, NE 68512 (402) 423-1440 Tabs3.com

Tabs3, PracticeMaster, and the "pinwheel" symbol (??) are registered trademarks of Software Technology, LLC.

Version 18 (Tuesday, January 2, 2018)

# Table of Contents

| Introduction                                         | 1  |
|------------------------------------------------------|----|
| Purpose of Guide                                     | 1  |
| Tabs3 Billing Customization                          | 1  |
| Setting Up Tabs3 Billing Customization               | 1  |
| Statement Customization                              |    |
| Setting Up Statement Customization                   | 3  |
| Training Videos                                      | 7  |
| Printer Setup                                        | 7  |
| Statement Printer Setup                              | 7  |
| Statement Templates                                  | 8  |
| Defining Statement Templates                         | 8  |
| Adding a New Statement Template                      | 11 |
| Copying a Statement Template                         | 11 |
| Changing the Statement Template Used                 | 11 |
| Changing the Statement Template for One Client       | 11 |
| Changing the Statement Template for Multiple Clients | 12 |
| Changing the Statement Template for One Statement    | 12 |
| Training Videos                                      | 14 |
| E-mail Templates                                     | 14 |
| Setting Up E-mail Templates                          | 14 |
| Adding a New E-mail Template                         |    |
| Copying an E-mail Template                           | 17 |
| Changing the E-mail Template Used                    |    |
| Changing the E-mail Template for One Client          |    |
| Changing the E-mail Template for Multiple Clients    | 18 |
| Changing the E-mail Template for One Statement       |    |
| Training Videos                                      |    |

| Client Setup                              |    |
|-------------------------------------------|----|
| Setting up the Client                     |    |
| Training Videos                           | 22 |
| Statement Notes                           |    |
| Implementing Statement Notes              |    |
| Client Statement Notes                    | 23 |
| Statement Notes Program                   | 24 |
| Statement Customization Program           |    |
| Miscellaneous Lines                       |    |
| Training Videos                           |    |
| Statement Designer                        |    |
| Using Statement Designer                  |    |
| Enabling Statement Designer Page Layouts  |    |
| Statement Templates                       |    |
| Print Setup                               |    |
| Training Videos                           |    |
| Bitmaps and Image Files                   |    |
| Enabling Bitmaps or Image Files           |    |
| Trust Accounts                            |    |
| Trust Account Integration and Terminology |    |
| Training Videos                           |    |
| Conclusion                                |    |
| Resources                                 |    |
| Guides and Sample Statements              |    |
| Knowledge Base                            |    |
| Training Videos                           |    |
| Index                                     | 39 |

# Introduction

One of Tabs3 Billing's most powerful features is the flexibility to customize how your statements look when generated for each client. Configuration of the statement format occurs at various levels. These levels include the following:

| Tabs3 Billing Customization | page 1  |
|-----------------------------|---------|
| Statement Customization     | page 3  |
| Statement Printer Setup     | page 7  |
| Statement Template          | page 8  |
| E-mail Template             | page 14 |
| Client Setup                | page 19 |
| Statement Notes             | page 22 |
| Statement Designer          | page 29 |
| Bitmaps                     | page 33 |
| Trust Accounting Software   | page 35 |

## **Purpose of Guide**

The Tabs3 Billing Statement Formatting Guide covers the various options for customizing your billing statement to look the way you want it to look. It includes information on mailing and e-mailing statements, designing the statement layout, changing the way information is formatted, and more.

A separate **Statements Guide** includes information for how to generate statements. Additional guides for other software features are also available on our Web site at:

#### Tabs3.com/support/docs.html

# **Tabs3 Billing Customization**

The first level of defining the statement format can be found in Tabs3 Billing Customization. These options are firm-wide and affect all clients.

# Setting Up Tabs3 Billing Customization

 Menu:
 Utilities | Customization

 Task Folders:
 Setup | Customization

The Customization tabs we will be looking at include the **Main** tab, **Options** tab, **Rates** tab, and **Client Defaults** tab.

| 🖁 Custo    | mization      |         |             |            |          |          |            | -             |       | × |
|------------|---------------|---------|-------------|------------|----------|----------|------------|---------------|-------|---|
| Main       | Other Sys     | tems    | Options     | Rates      | Client   | Defaults | Merchant   | t Services    |       |   |
| Key Ty     | /pe: Nur      | neric   | 123.45      | -          |          | Decimal  | Places:    | 2             |       |   |
| First M    | onth of Rep   | porting | Year: J     | anuary     |          | T        |            |               |       |   |
| Profe      | ssion Custo   | mizatio | n           |            |          |          |            |               |       |   |
| Clier      | nt Label:     | CLIEN   | Г           |            |          | Timekee  | per Label: | TIMEKE        | EPER  |   |
| Verifi     | cation Lists  |         |             |            |          |          |            |               |       |   |
|            | Create List f | or Fee  | s           |            |          |          | Create Lis | st for Costs  |       |   |
| <b>V</b> ( | Create List f | or Pay  | ments       |            |          |          | Create Lis | st for Client | Funds |   |
| <b>V</b> / | Now deletion  | on of v | erification | lists with | out prin | ting     |            |               |       |   |
| - E-mai    | il Statement  | s Metł  | hod         |            |          |          |            |               |       |   |
| 0          | Dutlook       |         |             |            |          |          |            |               |       |   |
| 0          | SMTP          |         |             |            |          |          |            |               |       |   |
|            |               |         |             |            |          |          |            |               |       |   |
|            |               |         |             |            |          |          |            |               |       |   |
|            |               |         |             |            |          |          |            |               |       |   |
|            |               |         |             |            |          |          |            |               |       |   |
|            |               |         |             |            |          |          |            |               |       |   |
|            |               |         |             |            |          |          |            |               |       |   |

Figure 1, Customization - Main tab

| Tax Services         Tax Expenses         Tax Advances           Rate 1:         0.0000         Rate 2:         0.0000           Rate 4:         0.0000         Rate 5:         0.0000           Rate 7:         0.0000         Rate 6:         0.0000           Rate 7:         0.0000         Rate 6:         0.0000           Rate 7:         0.0000         Rate 8:         0.0000           inance Charge          Minimum Amount:         0.500           Subject to Finance Charge         Bil Minimum Amount         8.500           Rate 1:         12.00         Rate 2:         18.00           Rate 1:         12.00         Rate 2:         0.000 | Tax Services         Tax Expenses         Tax Advances           Rate 1:         0.0000         Rate 2:         0.0000         Rate 3:         0.0000           Rate 4:         0.0000         Rate 5:         0.0000         Rate 6:         0.0000           Rate 7:         0.0000         Rate 8:         0.0000         Rate 9:         0.0000           Finance Charge         Minimum Amount:         0.50         0.50         Rate 1:         12.00         Rate 2:         18.00         Rate 3:         0.000           Rate 1:         12.00         Rate 5:         0.000         Rate 3:         0.000 | Sales Tax                                              |                                                          |                                |                                    |                                      |        |
|----------------------------------------------------------------------------------------------------|----------------------------------------------------------------------------------------------------|--------------------------------------------------------|----------------------------------------------------------|--------------------------------|------------------------------------|--------------------------------------|--------|
| Rate 1:         0.0000         Rate 2:         0.0000         Rate 3:         0.0000           Rate 4:         0.0000         Rate 5:         0.0000         Rate 6:         0.0000           Rate 7:         0.0000         Rate 8:         0.0000         Rate 9:         0.0000           Innance Charge         Iminum Amount:         0.50           Subject to Finance Charge         Bill Minimum Amount         0.50           Rate 1:         12.00         Rate 2:         0.000           Rate 1:         12.00         Rate 2:         0.000                                                                                                    | Rate 1:     0.0000     Rate 2:     0.0000     Rate 3:     0.0000       Rate 4:     0.0000     Rate 5:     0.0000     Rate 6:     0.0000       Rate 7:     0.0000     Rate 8:     0.0000     Rate 9:     0.0000       Finance Charge     Minimum Amount:     0.50       Subject to Finance Charge     Bill Minimum Amount:     0.50       Rate 1:     12.00     Rate 2:     18.00     Rate 3:     0.000       Rate 4:     0.000     Rate 5:     0.000     Rate 3:     0.000                                                                                                    | Tax Ser                                                | vices                                                    | 📃 Tax Eq                       | penses                             | Tax Adv                              | ances  |
| Rate 4:         0.0000         Rate 5:         0.0000         Rate 6:         0.0000           Rate 7:         0.0000         Rate 8:         0.0000         Rate 9:         0.0000           Innance Charge         Iminum Amount:         0.50         0.50           Subject to Finance Charge         Bill Minimum Amount:         0.50           Rate 1:         12.00         Rate 2:         18.00           Rate 1:         12.00         Rate 2:         0.000                                                                                                    | Rate 4:         0.0000         Rate 5:         0.0000         Rate 6:         0.0000           Rate 7:         0.0000         Rate 8:         0.0000         Rate 9:         0.0000           Finance Charge         Minimum Amount:         0.50         0.50           Subject to Finance Charge         Bill Minimum Amount:         0.50           Rate 1:         12.00         Rate 2:         18.00         Rate 3:         0.000           Rate 4:         0.000         Rate 5:         0.000         0.000         0.000         0.000                                                                     | Rate 1:                                                | 0.0000                                                   | Rate 2:                        | 0.0000                             | Rate 3:                              | 0.0000 |
| Bate 7:         0.0000         Rate 8:         0.0000         Rate 9:         0.0000           Innance Charge         Imimum Amount:         0.50           Subject to Finance Charge         Bill Minimum Amount:         0.50           Rate 1:         12.00         Rate 2:         18.00           Rate 1:         12.00         Rate 2:         0.000                                                                                                    | Rate 7:         0.0000         Rate 8:         0.0000         Rate 9:         0.0000           Finance Charge         Minimum Amount:         0.50           Subject to Finance Charge         Bill Minimum Amount:         0.50           Rate 1:         12.00         Rate 2:         18.00         Rate 3:         0.000           Rate 4:         0.000         Rate 5:         0.00         0.00         0.000         0.000                                                                                                    | Rate 4:                                                | 0.0000                                                   | Rate 5:                        | 0.0000                             | Rate 6:                              | 0.0000 |
| Anance Charge           Assess Finance Charge         Minimum Amount:         0.50           Subject to Finance Charge         Bill Minimum Amount           Rate 1:         12.00         Rate 2:         18.00           Rate 1:         0.00         Rate 3:         0.00                                                                                                    | Finance Charge         Minimum Amount:         0.50           Subject to Finance Charge         Bill Minimum Amount         Bill Minimum Amount           Rate 1:         12.00         Rate 2:         18.00         Rate 3:         0.00           Rate 4:         0.00         Rate 5:         0.00         10.00         10.00         10.00                                                                                                    | Rate 7:                                                | 0.0000                                                   | Rate 8:                        | 0.0000                             | Rate 9:                              | 0.0000 |
| Prio 4: 0.00 Prio 5: 0.00                                                                                                    | Rate 4: 0.00 Rate 5: 0.00                                                                                                    | Finance Cha                                            | rge<br>Finance Charge<br>to Finance Cha                  | arge                           | Minimum<br>Bill N                  | Amount:                              | 0.50   |
|                                                                                                    |                                                                                                    | Finance Cha<br>Assess<br>Subject                       | rge<br>Finance Charge<br>to Finance Cha                  | e<br>arge                      | Minimur                            | Amount:                              | 0.50   |
|                                                                                                    |                                                                                                    | Finance Cha<br>Assess<br>Subject<br>Rate 1:<br>Rate 4: | rge<br>Finance Charge<br>to Finance Cha<br>12.00<br>0.00 | arge<br>Rate 2: [<br>Rate 5: [ | Minimum<br>Bill N<br>18.00<br>0.00 | Amount:<br>finimum Amount<br>Rate 3: | 0.50   |

Figure 3, Customization - Rates tab

| Main Other Systems Options F     | Rates Clie     | nt Defaults   | Merchar     | t Services   |    |
|----------------------------------|----------------|---------------|-------------|--------------|----|
| Aging Periods                    |                |               |             |              |    |
| # of Periods: 5 Period 1:        | 30             | Period 2:     | 60          | Period 3:    | 90 |
| Period 4:                        | 120            | Period 5:     | 180         |              |    |
|                                  |                | Timer Opt     | tions       |              |    |
| Statement Numbering: Firm Level  | •              | Minimum:      | 0.10        | Increment    |    |
| Client Funds                     |                |               |             |              |    |
| Automatic Payment Tcodes:        | Fee:           |               | -           | Exp:         | -  |
|                                  | Adv:           |               | -           | All: 900     | -  |
| Include fund balance on stater   | nents for clie | ents with onl | ly a fund b | alance       |    |
| Include clients with only a fund | balance or     | WIP report    | s Billin    | g Increment: |    |
|                                  |                |               |             |              |    |
|                                  |                |               |             |              |    |
|                                  |                |               |             |              |    |
|                                  |                |               |             |              |    |

Figure 2, Customization - **Options** tab

| Customization                                                                                             |
|----------------------------------------------------------------------------------------------------|
| Main Other Systems Options Rates Client Defaults Merchant Services                                        |
| Progress Billing                                                                                          |
| Release To Bill Non-billable                                                                              |
| Bill On Demand Task Based Billing Client                                                                  |
| Change Discount Type to None after statement updated                                                      |
| Method to Apply<br>Payments: 1 - Oldest Advs, Oldest Exps, Oldest Fees, Oldest FinChg                     |
| Trust Integration: Detail    Statement Delivery Method: Mail                                              |
| Cover Statement: Detail   Combine Matters                                                                 |
| Sales Tax<br>Fee: 0 - Nortaxable V Exp: 0 - Nortaxable V Adv: 0 - Nortaxable V                            |
| Finance Charge     Rate: 1-12.00% *       Days (0-999):     0     Apply Payment to Finance Charge: Last * |

Figure 4, Customization - Client Defaults tab

| <b>Main</b> tab    | The <b>Main</b> tab allows you to select whether e-mail statements will be sent via Microsoft <sup>®</sup> Outlook <sup>®</sup> or an SMTP server.                                    |
|--------------------|----------------------------------------------------------------------------------------------------|
| <b>Options</b> tab | The <b>Options</b> tab allows you to define your aging periods<br>and also allows you to specify if statement numbering will<br>be implemented at the firm level or the client level. |
| Rates tab          | The <b>Rates</b> tab includes information regarding sales tax and finance charge.                                                                                                    |

- You can specify if you want sales tax charged for fees, expenses, or advances. Up to nine different sales tax rates can be defined. The sales tax feature in Tabs3 Billing is very sophisticated, allowing you to specify whether or not individual transactions will be taxed.
- The **Rates** tab can also be used to define whether you want a finance charge assessed, if the finance charge is subject to a finance charge, and if you want to assess a minimum finance charge. Up to five different finance charge rates can be defined.

Client Defaults tab

The **Client Defaults** tab allows you to select the default settings for new clients.

# **Statement Customization**

The next level of defining the statement format can be found in Statement Customization. Statement Customization allows you to define many additional firm-wide statement formatting options.

# **Setting Up Statement Customization**

 Menu:
 Statements | Statement Setup | Customization

 Task Folders:
 Statements | Statement Setup | Statement Customization

Statement Customization includes the following tabs:

- Options
- Terminology
- Headings
- Cover Stmt
- Months

|   | Statement Customization                 |                            | Statement Customization                                                    |                                                     |
|---|-----------------------------------------|----------------------------|----------------------------------------------------------------------------|-----------------------------------------------------|
|   | Options Terminology Headings Cove       | er Stmt Months             | Options Terminology Headings Cover S                                       | Stmt Months                                         |
|   | Previous Balance Position: Top of       | of the Statement 🔹         | Line 1: Account No:                                                        |                                                     |
|   | Print Non-billable Hours: No            | •                          | Line Text                                                                  |                                                     |
|   | Courtesy Discount Position: After       | the last fee transaction 🔹 | 1 Account No:                                                              |                                                     |
|   | Blank lines between combine statements  | ; (0-9, P): 1              | 2 +Attn:<br>3 DRAFT STATEMENT                                              |                                                     |
|   | Double space between each fee trans     | Isaction                   | 4 Previous Balance before Adjustments                                      | 3                                                   |
|   | Double space fees for Summary Fee F     | Format                     | 5 Previous Balance<br>6 Hours                                              |                                                     |
|   | Print credits on invoice format stateme | ents                       | 7 Rate                                                                     |                                                     |
|   | Print finance charge on invoice format  | t statements               | 8 n/c<br>9 Fees                                                            |                                                     |
|   | Print blank miscellaneous lines         |                            | 10 * Courtesy Discount                                                     |                                                     |
|   | Spell statement date on statements      |                            | Description:                                                               | Press F2 to Edit                                    |
|   | Add Current Work to Past Due Amour      | nts                        | Line 1 (Account No:) is the label printed bef                              | ore the client number on all pages of a statement.  |
|   | Combine All Totals on Statement         |                            | If only an "*" is entered in the first characte<br>print on the statement. | r position of this line, the client number will not |
|   | Print Billable Amounts of Zero          |                            |                                                                            |                                                     |
| I |                                         |                            |                                                                            |                                                     |

#### Figure 5, Statement Customization **Options** tab

Figure 6, Statement Customization Terminology tab

| Statement Customization                                                                   | Statement Customization                           |
|-------------------------------------------------------------------------------------------|---------------------------------------------------|
| Options Terminology Headings Cover Stmt Months                                            | Options Terminology Headings Cover Stmt Months    |
| Lines of text to be printed as a heading on the first page of each billing statement:     | Cover Statement Headings                          |
| Jensen, Martin & Anderson, P.C.                                                           | Line 1:                                           |
| 1621 Cushman Drive                                                                        | Line 2:                                           |
| Lincoln, NE 68512                                                                         | Line 3: Previous Balance                          |
| (402) 423-1440                                                                            | Line 4: Fees                                      |
|                                                                                           | Line 5: Expenses                                  |
|                                                                                           | Line 6: Advances                                  |
|                                                                                           | Line 7: Payments                                  |
|                                                                                           | Line 8: Finance Charge                            |
| Lines of text to be printed as a message at the end of each billing statement:            | Line 9: Balance                                   |
| This statement includes all payments received through the last day of the previous month. | ✓ Print Client Account IDs on the Cover Statement |

Figure 7, Statement Customization Headings tab

Figure 8, Statement Customization Cover Stmt tab

| otions | Terminology  | Headings Cover Stmt | Months |  |  |
|--------|--------------|---------------------|--------|--|--|
| Sta    | tement Month | Names               |        |  |  |
| N      | Nonth 1:     | January             |        |  |  |
| N      | Nonth 2:     | February            |        |  |  |
| N      | Nonth 3:     | March               |        |  |  |
| N      | Nonth 4:     | April               |        |  |  |
| N      | Nonth 5:     | May                 |        |  |  |
| N      | Nonth 6:     | June                |        |  |  |
| N      | Nonth 7:     | July                |        |  |  |
| N      | Nonth 8:     | August              |        |  |  |
| N      | Nonth 9:     | September           |        |  |  |
| N      | Nonth 10:    | October             |        |  |  |
| I      | Nonth 11:    | November            |        |  |  |
|        | Nonth 12:    | December            |        |  |  |

Figure 9, Statement Customization Months tab

Options tab

The **Options** tab allows you to specify if you want the previous balance line to print at the beginning of the statement or after fees and costs, whether you want nonbillable hours to print, and where you want the Courtesy Discount to print. You can specify a number of blank lines or a page break between combined statements, whether you want fees double spaced, and if you want credits included on invoice format statements. You can specify if you want finance charges on invoice format statements and whether you want blank miscellaneous lines printed. You can specify whether you want the statement date to be printed in MM/DD/YYYY format or spelled out. You can specify whether current work will be included in past due amounts and if you want a combined total of all due amounts on a statement. You can specify whether you want "0.00" to print for billable transactions with zero amounts or not print an amount at all.

#### Terminology tab

Headings tab

Cover Stmt tab

Months tab

The **Terminology** tab contains modifiable statement terminology. There are over 70 different areas of statement terminology that can be modified. For example, if you don't like the terminology "Balance Due," you can change it to whatever you like, such as "Total Amount Due." Or, as another example, you can change the "For Current Services Rendered" line to read "Professional Services." If desired, you can print optional headings for the fee, expense, advance, and payment sections of the statement. Tabs3 Billing also allows you to embed the statement date or cut-off dates in many of the statement terms. You can also apply bold, italic, and underline attributes to the statement terminology. You can configure Tabs3 Billing so the expenses and advances combine into one section on the statement. You can specify if the client's account number, the statement number, the page number, or the term "Continued" will print on statements. You can specify if you want the contact name to print before the client name.

The **Headings** tab allows you to enter up to nine lines of text for your firm's name and address, thus allowing you to use plain paper instead of pre-printed letterhead for your statements. These nine lines can alternatively be used to insert any type of global notes that you want printed at the top of every statement. You can also enter up to four lines of optional text that prints at the end of each statement. Many firms use these lines for a message regarding finance charge policy, payment terms, or perhaps a seasonal message. Alternatively, you can use a bitmap image file for the statement heading or you can create a custom heading and statement notes using the Statement Designer.

The **Cover Stmt** tab allows you to customize cover statement terminology and specify whether you want Client IDs included on the cover statement.

The **Months** tab contains the names of the twelve months of the year. These names are used if you customized Tabs3 Billing to spell out the statement date.

## **Training Videos**

You can view the following training video for more information. Clicking the image will open the training video in your browser. All training videos are also accessible in the software via the *Help* | *Training Videos* menu and at Tabs3.com/t3video.

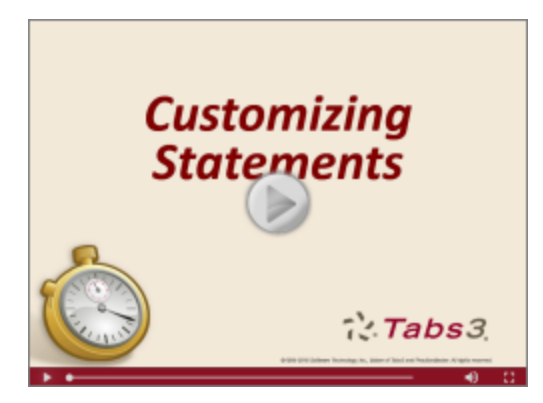

Figure 10, Customizing Statements Video Statement Customization Segment

# **Printer Setup**

The next level of defining the statement format can be found in the Tabs3 Billing Statement Printer Setup.

# **Statement Printer Setup**

 Menu:
 File | Print Setup | Statement Setup button

 Task Folders:
 Setup | Print Setup | Statement Setup button

You can use any Windows printer to generate statements. You can specify the font you want used, the paper size and source, and whether you want envelopes printed with statements. If you plan on using the nine lines specified in Customization for the statement heading, you can specify a heading font. As an alternative, you can include a bitmap of your firm's letterhead allowing you greater formatting flexibility. If you will be using the custom page layouts created by the Statement Designer (page 29), you must select the **Enable Statement Designer Layouts** check box as shown in Figure 11.

| tatement Setup for Broth            | er HL-2270DW                  |                | 2                     | ×                 |
|-------------------------------------|-------------------------------|----------------|-----------------------|-------------------|
| Normal Font: 10 p                   | ot Arial                      | (              | Select                | 📃 Print Envelopes |
| Statement Width  Automatic:  Fixed: | Percent Adjustment<br>Columns | 📝 En           | able Statement Design | er Layouts        |
| Page One<br>Heading Font: 10        | ) pt Arial                    |                | Select                |                   |
| Paper: Letter                       | •                             | Source:        | Auto Select           | •                 |
| Blank Lines at Page Top:            | 0 Blank Lines                 | Before Detail: | 2 Con                 | npress Address    |
| Bitmap Select                       | ) (none)                      |                |                       |                   |
| Bitmap Vertical Placemen            | t 0.000                       | Bitmap Alignme | ent: Flush Left Margi | n 💌               |
| Continuation Page                   |                               |                |                       |                   |
| Paper: Letter                       | •                             | Source:        | Auto Select           | •                 |
| Blank Lines Before Detail:          | 2                             |                |                       |                   |
| Envelopes                           |                               |                |                       |                   |
| Paper: Letter                       | -                             | Source:        | Auto Select           | -                 |
| Address Print Position:             | Horizontal: 0.000             | Vertical:      | 0.000                 |                   |
| Paper Orientation:                  | Portrait                      | ndscape        |                       |                   |
|                                     | ОК                            | Cancel         | Help                  |                   |

Figure 11, Print Setup - Statement Setup

# **Statement Templates**

The next level of defining the statement format can be found in the Statement Templates window. Statement templates determine many options pertaining to the format of the billing statement.

## **Defining Statement Templates**

 Menu:
 Statements | Statement Setup | Statement Templates

 Task Folders:
 Statements | Statement Setup | Statement Templates

Each statement template includes the following tabs:

- General
- Fee Format
- Cost/Payment Format
- Layouts

| 🕃 Statement Temp     | lates                 |                                                    |
|----------------------|-----------------------|----------------------------------------------------|
| General Fee Forma    | at Cost/Payment Fo    | mat Layouts                                        |
| Template ID: Reca    | ap 🔻 Des              | cription: detail format including timekeeper recap |
| Statement Type       |                       |                                                    |
| Statement For        | mat 🔘 Invoice         | e Format                                           |
| Billing History: Inc | lude History          | ▼ Past Due Message: Aged ▼                         |
|                      |                       |                                                    |
| Beginning Note:      | Payments •            | Payments received after \S are not included (      |
| Ending Note:         | Finance 👻             | A finance charge of 1% per month will be asse      |
| Include State        | ment Notes for each I | File on Combined Statements                        |
| Include State        | ment Notes on a Cov   | er Statement                                       |
| Print Stateme        | nt Comments on Draft  | Statements                                         |
| Allow Page B         | reak in Transaction D | escriptions                                        |
| 🔲 Use as Draft       | Statement Default for | New Clients                                        |
| Use as Final S       | Statement Default for | New Clients                                        |
| L                    |                       |                                                    |

| General       Fee Format       Cost/Reyment Format       Layouts         Template ID:       Recap       detail format including timekeeper recap         Fee Format       Include       Hours:       Totals Only         Standard       Ø Date       Hours:       Subtotals & Totals •         Info Only       Ø Date       Hours:       Subtotals & Totals •         Summary       Ø Description       Paragraph:       Date/Timekeeper •         Ø Total for Non-billable Hours       Ø Date       •         Fee Recap       Include       Include       Include         Ø Timekeeper       Include       Include       Include         Ø Total       Rate:       Average Hourly •       •                                                                                                    |                                   | tes                            | ement Templates                   | Stateme                    |
|----------------------------------------------------------------------------------------------------|-----------------------------------|--------------------------------|-----------------------------------|----------------------------|
| Template ID: Recap detail format including timekeeper recap<br>Fee Format Include Hours: Totals Only<br>Standard<br>Info Only<br>Summary<br>No Fees Votal for Non-billable Hours<br>Fee Recap Include<br>Timekeeper Level<br>Rate Votal for Non-billable Hours<br>Fee Recap Include<br>Timekeeper Level<br>Rate Average Hourly V                                                                                                    | t Layouts                         | Cost/Payment Format            | ral Fee Format Co                 | General                    |
| Standard     Standard     Irfo Only     Summay     Summay     No Fees     Fee Recap     Inckeeper Level     Rate     Timekeeper     Timekeeper     Level     Rate     Anount:     Subtotal:     Date     Hours     Total for Non-billable Hours      Fee Recap     Include     Timekeeper     Total     Rate     Anount:     Level Description     Rate     Anount:     Level Description     Rate     Anount:     Level Description     Rate     Anount:     Level Description     Rate     Anount:     Anount:     Subtotal:     Date     Total     Rate     Anount:     Anount:     Subtotal:     Date     Total     Rate     Anount:     Subtotal:     Total     Rate     Anount:     Subtotal:     Total     Rate     Anount:     Subtotal:     Total     Rate     Anount:     Subtotal:     Total     Rate     Anount:     Subtotal:     Total     Rate     Anount:     Subtotal:     Total     Rate     Anount:     Subtotal:     Total     Rate     Anount:     Subtotal:     Total     Rate     Anount:     Subtotal:     Subtotal:     Total     Subtotal:     Total     Rate     Anount:     Subtotal:     Subtotal:     Subtotal:     Total     Subtotal:     Subtotal:     S | al format including timekeeper re | <ul> <li>detail fo</li> </ul>  | plate ID: Recap<br>e Format Inclu | Template                   |
| Vitro Only     Info Only     Info Only     Summary     No Fees     Fee Recap     Include     Timekeeper Level     Rate     No Recap     No Recap     No Recap     Include     Rate     Amount: Subtotal: Date     Date     Timekeeper     Include     Include     Includ  | Hours: Totals Only                | ✓ Date                         | Standard D                        | Stan                       |
| Summary     Summary     Summary     No Fees     Fee Recap     Timekceper     Timekceper     Timekceper     Timekceper     Timekceper     Ate     Ate     Subtatal:     Date     Date     Timekceper     Timekceper     Timekceper     Total     Rate     Average Hourty     V                                                                                                    | Amount: Subtotals                 | Timekeeper Initials            | Info Only                         | <ul> <li>Info (</li> </ul> |
| No Fees     Hate     Subtotal:     Date       Image: Total for Non-billable Hours       Fee Recap     Include       Timekceper     Include       Timekceper Level     Include       Rate     Include       No Recap     Include                                                                                                    | Paragraph: Date/Time              | Description                    | Summary                           | Sumr                       |
| Fee Recap     Include       Imekeeper     Imekeeper       Timekeeper Level     Imekeeper Level       Rate     Rate:       No. Recap     Rate:                                                                                                    | Subtotal: Date                    | Rate Total for Non-billable Ho | No Fees                           |                            |
| Timekeeper     Timekeeper     Timekeeper Level     Total     Rate     No. Recen     No. Recen                                                                                                    |                                   | Include                        | e Recap                           | Fee Re                     |
| ○ Timekeeper Level     ☑ Total       ◎ Rate     Rate:       No Becan     Rate:                                                                                                    | Level Desc                        | V Hours                        | Timekeeper                        | Timel                      |
| Rate: Average Hourty ▼                                                                                                    |                                   | el 🔽 lotal                     | Timekeeper Level                  | Ime     Rate               |
| ( no noop                                                                                                    | erage Hourly 🔻                    | Rate: Averag                   | No Recap                          | ○ No R                     |
|                                                                                                    |                                   |                                |                                   |                            |
|                                                                                                    |                                   |                                |                                   |                            |

#### Figure 12, Statement Templates **General** tab

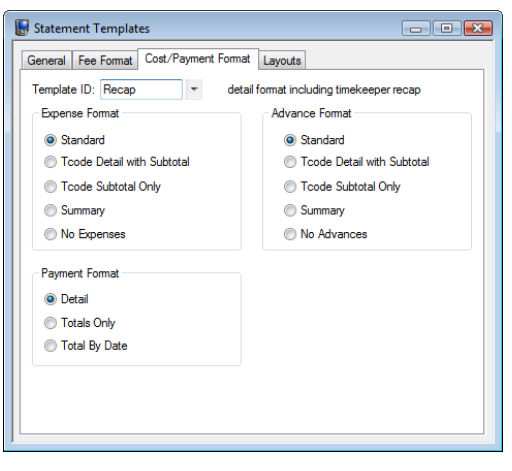

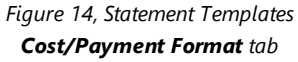

Figure 13, Statement Templates Fee Format tab

| General         Fee Format         Cost/Payment Format         Layouts           Template ID:         Recap           detail format including timekeeper recap                   | ^ |
|----------------------------------------------------------------------------------------------------|---|
| Template ID: Recap 🔹 detail format including timekeeper recap                                                                                                    |   |
|                                                                                                    |   |
| Page Layouts                                                                                                    |   |
| Page 1: Sample Layouts   Letterhead -                                                                                                    |   |
| Page 2:                                                                                                    |   |
| Envelope:                                                                                                    |   |
| Cover:                                                                                                    |   |
| Note: in order to utilize layouts created in the Statement Designer, the Statement Printer<br>Setup window must have the "Enable Statement Designer Layouts" check box selected. |   |

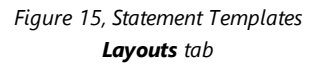

General tab

The **General** tab is used to specify invoice or statement formatting, billing history options, past due messages and statement notes.

| Fee Format tab          | The <b>Fee Format</b> tab is used to determine whether fees<br>print and, if so, whether timekeeper initials, dates, hours,<br>hourly rates, and amounts are included. Subtotaling of<br>fees is defined here. An optional fee recap by timekeeper,<br>timekeeper level, or rate can also be set up. The recap can<br>include hours, timekeeper levels, rates, and a total amount. |
|-------------------------|----------------------------------------------------------------------------------------------------|
| Cost/Payment Format tab | The <b>Cost/Payment Format</b> tab is used to specify whether<br>expenses and advances print and, if so, the format used on<br>the statement. You can also indicate whether payments<br>will be shown in detail, be subtotaled by date, or show<br>totals only.                                                                                                    |
| Layouts tab             | The <b>Layouts</b> tab is optional and is used to designate which<br>custom Page Layouts created by the Statement Designer<br>will be used when statements are printed for clients that<br>are assigned this template.                                                                                                    |

These options apply to all clients who are assigned the specified template. Each client is assigned two statement templates—one for draft statements and one for final statements. Once a template has been defined, any changes made to a statement template affect all clients who are assigned that template. Some firms will have separate statement templates for each timekeeper.

There is no limit to the number of statement templates that can be defined.

Typically, firms will set up a few statement templates to use before they begin to add clients. As clients are added, they are assigned statement templates on the **Statement Options** tab of the Client file. Once statement templates have been set up and fine-tuned, the Statement Templates program is typically used only when changes or a new template is required.

| 당 Client Informat            | ion          |                   |                                      |             |           |
|------------------------------|--------------|-------------------|--------------------------------------|-------------|-----------|
| Address                      | Setup        | Rates             | A/R & Fur                            | nd Balances | Client No |
| Billing Option               | s Bi         | ling Preferences  | Statem                               | ent Options | Split     |
| Client ID:<br>Statement Form | 101.00<br>at | ← Willia<br>State | ams/John<br><del>: v. Williams</del> |             |           |
| Draft Template:              | Draft        | •                 | Final Template:                      | Hours       | •         |
| Trust Integration            | n: Summary   | •                 | Cover Statement:                     | Detail      |           |

Figure 16, Statement Format Options

## **Adding a New Statement Template**

You can add a new statement template based on default system settings.

#### • To add a statement template

- 1. From the Tabs3 Billing Task Folders, click the **Statements** tab, click the **Statement Setup** icon, and then click the **Statement Templates** icon.
- 2. On the General tab, enter a new Template ID.
- 3. Enter the **Description**.
- 4. Select the desired options on the **General**, **Fee Format**, **Cost/Payment Format**, and **Layouts** tabs.
- 5. Click 🗄 to save the new template.

## **Copying a Statement Template**

You can copy an existing Statement Template and then make changes as needed.

#### To copy a statement template

- 1. From the Tabs3 Billing Task Folders, click the **Statements** tab, click the **Statement Setup** icon, and then click the **Statement Templates** icon.
- 2. On the General tab, select the Template ID you want to use as a basis for the new template.
- 3. Change the **Template ID** to the name of the new statement template.
- 4. In the **Description** field, enter a description for the new template.
- 5. Make the desired changes.
- 6. Click 🔲 to save the new template.

## **Changing the Statement Template Used**

When changing the statement template that is used, it can be changed either individually for each client, for multiple clients at one time, or when running specific statements.

### **Changing the Statement Template for One Client**

You can change the Draft Template and/or Final Template via the Client file on an individual basis.

#### ▶ To change the statement template used for a single client

- 1. From the Tabs3 Billing Task Folders, click the **Client** tab and then click the **Client** icon.
- 2. Select the **Client ID** for which you want to change templates.
- 3. From the **Statement Options** tab, in the **Statement Format** section, select the desired **Draft Template** and/or **Final Template**.
- 4. Click 🛅 to save the changes to the client.

### **Changing the Statement Template for Multiple Clients**

If you want to change statement templates for multiple clients, you can use the Change Client Options program.

#### To change the statement template used for multiple clients

- 1. From the Tabs3 Billing Task Folders, click the **Client** tab and then click the **Change Client Options** icon.
- 2. Select the **Client ID** range, or click **Multiple** to select multiple ranges of clients.
- 3. From the **Statements** tab, click the **Select** button.
- 4. Select Draft Template and/or Final Template and click OK.
- 5. In the Statement Format section, select the desired Draft Template and/or Final Template.
- 6. Click **OK**.

|     | Change Client  | t Optior | IS       |               |                                        |            |         |                                        |
|-----|----------------|----------|----------|---------------|----------------------------------------|------------|---------|----------------------------------------|
| a   | lient Setup    | Rates    | Billing  | Statements    |                                        |            |         |                                        |
|     | Statement For  | mat      |          |               |                                        |            |         |                                        |
|     | Draft Template | : Dr     | aft      | •             | Final Template:                        | Final      | *       | Combine Matters                        |
| ~~~ | -hearabi       |          | ail      | m             | - Cover-tistement                      | Longilon   |         | · ···································· |
|     |                | ~~~      | , norsia | non on on one | ~~~~~~~~~~~~~~~~~~~~~~~~~~~~~~~~~~~~~~ | ᠆ᠾ᠆ᢩᠣ᠇ᡧ᠈ᡃᢖ | <u></u> | ~~~~~~~~~~~~~~~~~~~~~~~~~~~~~~~~~~~~~~ |
| 1   |                |          |          |               |                                        |            |         | Select                                 |
|     |                |          |          |               |                                        |            |         |                                        |

Figure 17, Change Client Options

### **Changing the Statement Template for One Statement**

If you want to change the statement template temporarily, or test how it will look, you can select a template when generating statements.

- ▶ To change the template used at the time statements are generated
  - 1. From the Tabs3 Billing Task Folders, click the **Statements** tab and then click the **Generate Statements** icon.
  - 2. Select the **Client ID** range, or click **Multiple** to select multiple ranges of clients.
  - 3. From the **Options** tab, in the **Statement Options** section, click the **Statement Template** button.
  - 4. In the Statement Template Options window, click the **Select Template** button.
  - 5. In the **Template ID** field, select the desired **Template ID** and click **OK**.
  - 6. Click **OK** to close the Statement Template Options window.
  - 7. Generate the statement as normal.

| 5  | Statement Options              | ~~~~~~~~~~~~~~~~~~~~~~~~~~~~~~~~~~~~~~~ | $\searrow$ |
|----|--------------------------------|-----------------------------------------|------------|
| ŝ  | Statement Date:                | 11/21/2016                              | - 1        |
| ş  | Beginning Statement Number:    | 7                                       | 566        |
| 2  | Last Numbers Used: 7561 thru 7 | 565                                     | {          |
| Ş  | Statement Template             |                                         |            |
| Į  | E-mail Template                |                                         | 1          |
| Ç, |                                | ~~~~~~~~~~~~~~~~~~~~~~~~~~~~~~~~~~~~~~  | لمسر       |

Figure 18, Generate Statements Program

After closing the Generate Statements window, the next time you run statements, the template selected in the Client file will be used unless a template has been defined and saved in a report definition.

### **Training Videos**

You can view the following training video for more information. Clicking the image will open the training video in your browser. All training videos are also accessible in the software via the *Help* | *Training Videos* menu and at Tabs3.com/t3video.

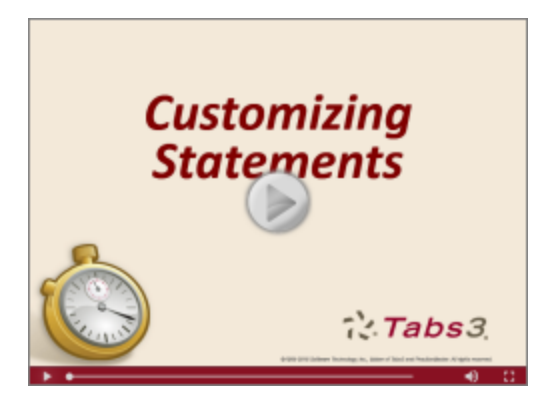

Figure 19, Customizing Statements Video Statement Templates Segment

# E-mail Templates

The next level of defining the statement format can be found in the E-mail Templates window. E-mail templates are used by clients who are set up to receive statements via e-mail. E-mail template options apply to all clients who are assigned the specified template. Once a template has been defined, any changes made to the e-mail template affect all clients who are assigned that template. Some firms will have separate e-mail templates for each timekeeper, category, or billing frequency. If desired, e-mail templates can also be defined for specific clients.

# **Setting Up E-mail Templates**

| Menu:         | Statements | Statement Setup | E-mail Templates |
|---------------|------------|-----------------|------------------|
| Task Folders: | Statements | Statement Setup | E-mail Templates |

Each e-mail template must have valid E-mail Identification information defined in the **From Name**, **From Address**, and **Reply To Address** fields. When sending via Microsoft Outlook, the **Reply To Address** is unavailable and instead is controlled by Outlook. Additional recipients can also be defined, including entering a firm e-mail address in the **Bcc Recipients** field to ensure that a copy of the sent e-mail statement is retained in a single account's e-mail messages. The **Subject** and **Body** of the e-mail message can be defined using variables from the Available Fields list. Using variables in place of text allows e-mail statement messages to easily be customized for each individual client or matter that is set up to receive statements via e-mail. Additionally, when the cursor is in the **Body** field, the E-mail Template Toolbar is available to format text.

There is no limit to the number of e-mail templates that can be defined.

| 🕃 E-mail Templates                                             |                                                            |
|----------------------------------------------------------------|------------------------------------------------------------|
| BIUEEEEE                                                       |                                                            |
| Template ID: EXAMPLE                                           | Description: Example Template                              |
| Vise as default E-mail Template for new                        | Bill To records                                            |
| E-mail Identification                                          |                                                            |
| From Name: Jennifer A. Martin                                  |                                                            |
| From Address: jmartin@lawoffice.co                             | m                                                          |
| Reply To Address: billing@lawoffice.com                        | n                                                          |
| Additional Recipients                                          |                                                            |
| Cc Recipients:                                                 |                                                            |
| Bcc Recipients: billing@lawoffice.com                          | n                                                          |
| E-mail Message<br>Available Fields:                            | Subject                                                    |
| Adobe Reader Link                                              | Your statement from «Firm Name» is attached.               |
| Balance Due                                                    | Body:                                                      |
| Bill To Address<br>Bill To Attention Line<br>Bill To Full Name | Dear «Bill To Full Name»,                                  |
| Billing Notes and Instructions<br>Client Address               | Your current statement dated «Statement Date» is attached. |
| Client Attention Line<br>Client Full Name                      | Sincerely,                                                 |
| Add >>                                                         | «Primary Timekeeper Name»<br>«Firm Name»                   |
|                                                                |                                                            |

Figure 20, E-mail Templates

Typically, firms will set up a generic e-mail template before they begin to add clients. As clients who will receive e-mail statements are added, e-mail templates are assigned in the Bill To Record window, which is accessed via the **Billing Preferences** tab of the Client file. Once e-mail templates have been set up and fine-tuned, the E-mail Templates program is typically used only when a change or a new template is required.

| Bill To Record |                                                |
|----------------|------------------------------------------------|
| Bill To Name:  | Larson/Michael                                 |
| Description:   | Default Billing Address for this Matter        |
| Statement D    | elivery Options                                |
| 📝 Mail State   | ement                                          |
| 📝 E-mail Sta   | atement                                        |
| Print t        | he Client's Name and Address on the Statement  |
| O Print t      | he Bill To's Name and Address on the Statement |
| Statement Ar   | tdress i                                       |
| Jialement At   |                                                |
| Business*      | → 123 Washington St.<br>Lincoln NE 68508       |
|                |                                                |
|                | ĺ                                              |
| 📝 Include A    | Ittention line on statement                    |
| Matte          | r's Contact Name: Michael Larson               |
| Other          |                                                |
| -              |                                                |
| -E-mail Delive | ry Options                                     |
| E-mail 1×      | → mlarson@larson.com                           |
| E-mail Templ   | ate: MLJ's Clients                             |
| l.             |                                                |
|                | OK Cancel Delete                               |
|                |                                                |

Figure 21, Bill To Record Window

**More Info:** Additional information on E-mail Templates can be found in Tabs3 Billing Help and in Knowledge Base Article **R11338**, "E-mailing Tabs3 Statements."

## Adding a New E-mail Template

You can create a new e-mail template from scratch.

#### ► To add a new e-mail template

- 1. From the Tabs3 Billing Task Folders, click the **Statements** tab, click the **Statement Setup** icon and then click the **E-mail Templates** icon.
- 2. Enter a new Template ID.
- 3. Enter the **Description**.

- 4. Enter the desired information for the e-mail template.
- 5. Click 🛅 to save the new template.

# **Copying an E-mail Template**

You can copy an existing e-mail template and then make changes as needed.

#### ► To copy an e-mail template

- 1. From the Tabs3 Billing Task Folders, click the **Statements** tab, click the **Statement Setup** icon, and then click the **E-mail Templates** icon.
- 2. Enter the Template ID you want to use as a basis for the new template.
- 3. Press Esc.
- 4. Change the **Template ID** to the name of the new e-mail template.
- 5. Enter the **Description**.
- 6. Make the desired changes.
- 7. Click 🔲 to save the new template.

## **Changing the E-mail Template Used**

When changing the e-mail template used, it can be changed either individually for each client, for multiple clients at one time, or for a specific statement run.

## **Changing the E-mail Template for One Client**

You can change the e-mail template via the Client file on an individual basis.

#### > To change the e-mail template used for a single client

- 1. From the Tabs3 Billing Task Folders, click the **Client** tab and then click the **Client** icon.
- 2. Select the Client ID.
- From the Billing Preferences tab, in the Statement Delivery Options section, select the Bill To Name for which you want to change the e-mail template.
- 4. Click the Edit button.
- 5. Select the E-mail Template you want to use.

- 6. Click **OK**.
- 7. Click 🛅 to save the changes to the client.

### **Changing the E-mail Template for Multiple Clients**

If you want to change e-mail templates for multiple clients, you can use the Change Client Options program.

- ► To change the e-mail template used for multiple clients
  - 1. From the Tabs3 Billing Task Folders, click the **Client** tab and then click the **Change Client Options** icon.
  - 2. Select the **Client ID** range, or click **Multiple** to select multiple ranges of clients.
  - 3. From the **Billing** tab, click the **Select** button.
  - 4. Select E-mail Template and click OK.
  - 5. In the Statement Delivery Options section, select the desired E-mail Template.
  - 6. Click **OK**.

**Note:** Changing the E-mail Template using the Change Client Options program will change the template for all Bill To records associated with the selected client(s).

### **Changing the E-mail Template for One Statement**

If you want to change the e-mail template temporarily, or test how it will look, you can select a template when generating statements.

#### ▶ To change the e-mail template used at the time statements are generated

- 1. From the Tabs3 Billing Task Folders, click the **Statements** tab and then click the **Generate Statements** icon.
- 2. Select the Client ID range, or click Multiple to select multiple ranges of clients.
- 3. From the **Options** tab, in the **Statement Type** section, select **Final**. **Final** must be selected before an e-mail template can be selected.
- 4. In the **Statement Options** section, click the **E-mail Template** button.
- 5. In the Select E-mail Template window, select the desired Template ID and click OK.
- 6. Generate the statement as normal.

After closing the Generate Statements window, the next time you run statements, the template selected in the Client file will be used unless a template has been defined and saved in a report definition.

## **Training Videos**

You can view the following training video for more information. Clicking the image will open the training video in your browser. All training videos are also accessible in the software via the *Help* | *Training Videos* menu and at Tabs3.com/t3video.

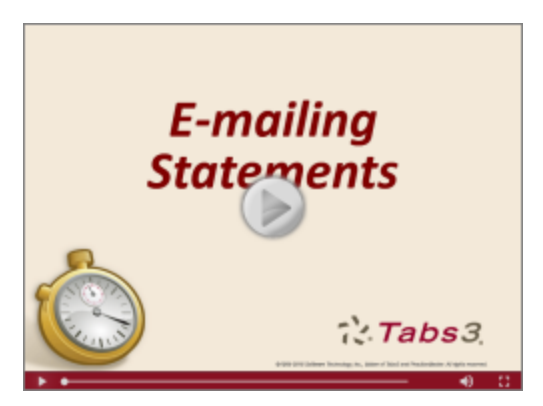

Figure 22, E-mailing Statements Video

# **Client Setup**

The next level of defining the statement format can be found in the Client file. These options are specific to the individual client.

# **Setting up the Client**

Menu: File | Open | Client Task Folders: Client | Client

The Client tabs we will be looking at include the **Setup** tab, **A/R & Fund Balances** tab, **Billing Options** tab, **Billing Preferences** tab, and **Statement Options** tab.

| 📓 Client Information                                                                                                    | Glient Information                                                                                                    |
|----------------------------------------------------------------------------------------------------|----------------------------------------------------------------------------------------------------|
| Billing Options         Billing Preferences         Statement Options         Split B           Address         Setup         Rates         A/R & Fund Balances         Client Note | Billing Options Billing Preferences Statement Options Split Billing<br>Address Setup Rates A/R & Fund Balances Client Notes |
| Client ID: 850.00 V White/Kelly<br>Divorce                                                                                                    | Client ID: 850.00 V White/Kelly<br>Divorce                                                                                  |
| Settings                                                                                                    | Fees Expenses Advances Fin. Charge                                                                                          |
| Billing Category: 35 👻 Family Law                                                                                                    | Amount Due:* 125.00 0.00 25.00 0.00                                                                                         |
| Billing Frequency: Monthly   Monthly Monthly Clients                                                                                                    | Balance Due: 150.00                                                                                                    |
| Report Order Timekeepers                                                                                                    | Progress Billed: 0.00 Progress Billed Tax: 0.00                                                                             |
| Primary: 5  Kendra I. Michaels Issk Based Billing Client                                                                                                    | Last Statement Date: 10/31/2014 Vnapplied Payments: 0.00                                                                    |
| Secondary: 1 - Michael L. Jensen                                                                                                    | Last Payment Date: 11/08/2014 - Last Payment Amount: 125.00                                                                 |
| Originating: 4 🖛 Robert O. Burns                                                                                                    | Last Statement #: 7.525                                                                                                    |
| Payment Settings                                                                                                    | Additional A/R Info Trust Account Balances                                                                                  |
| Method to Apply Payments: 2 - All (Oldest FinChg, Oldest Advs, Oldest Exps), All Fees 💌                                                                                             | Client Funds                                                                                                    |
| Passist Alegation by Javaina                                                                                                    | Fund Balance: 0.00 Statement Format: Detail                                                                                 |
| Fee Compensation Rules                                                                                                    | Fund Application: Manual    One Time Retainer                                                                               |
| %'s Defined                                                                                                    | Minimum Balance: 0.00 Target Balance: 0.00                                                                                  |
|                                                                                                    | }                                                                                                    |
|                                                                                                    |                                                                                                    |

Figure 23, Client - **Setup** tab

Figure 24, Client - A/R & Fund Balances tab

| 1001000                 | etup Rates             | A/R &               | Fund Balances    | Client Notes 🥇                          | Address         | Setup         | Rates                                                      | A/R & Fund Balance | is Cl    | lient Notes  |
|-------------------------|------------------------|---------------------|------------------|-----------------------------------------|-----------------|---------------|------------------------------------------------------------|--------------------|----------|--------------|
| Billing Options         | Billing Preferences    | s Stat              | ement Options    | Split Billing                           | Billing Option  | s             | Billing Preferences                                        | Statement Option   | s        | Split Billin |
| Client ID: 850.         | 00 v W                 | hite/Kelly<br>vorce |                  | ~~~~~~~~~~~~~~~~~~~~~~~~~~~~~~~~~~~~~~~ | Client ID:      | 850.00        | - White/                                                   | Kelly              |          |              |
| Threshold Billing Items |                        |                     |                  | 3                                       | Billing Status  |               |                                                            |                    |          |              |
| Bill individual item i  | f its threshold is met | Fee:                | 0.00             | 2                                       | Release To      | Bill          | Bill On Demand                                             | Progress Billing   |          |              |
| Bill all items if any t | hreshold is met        | Exp:                | 0.00             | 5                                       |                 |               |                                                            |                    |          |              |
| Bill all items if Total | threshold is met       | Adv:                | 0.00             | >                                       | Billing Notes & |               |                                                            |                    | ~        |              |
| Sales Tax               | - Curri (0. Nastau     |                     | 0 Nesteurble     |                                         | Spell           |               |                                                            |                    | -        |              |
| Fee: U - Nontaxable     | Exp: U - Nontax        | able V AdV:         | U - Nontaxable V |                                         | Statement Deliv | very Options  |                                                            |                    |          |              |
| Finance Charge          |                        |                     |                  | - (                                     | Bill To Name    | Des           | cription                                                   | Mail I             | E-mail 🔺 | Add          |
| Assess Finance Ch       | arge                   | Rate:               | 1 - 12.00% 🔹     | 1 1                                     | White/Kelly     | Def           | ault Billing Address for this<br>wing Kolly a second state | s Matter Yes Y     |          | Edit         |
| Days (0-999):           | 0 Apply Payme          | nt to Finance Cha   | irge: First 👻    |                                         | wintericeny     | Jen           | iuling iteliy a second state                               | inen No            | TES #    | LUIL         |
|                         |                        |                     |                  |                                         | Use a pass      | word to prote | ect PDF statements when                                    | e-mailed:          |          |              |
|                         |                        |                     |                  | 0                                       |                 |               |                                                            |                    |          |              |

Figure 25, Client - Billing Options tab

Figure 26, Client - Billing Preferences tab

| Address                                            | Setup                | Rates               | A/R & Fund Balances Client Notes Cus |               | Custom Fields |
|----------------------------------------------------|----------------------|---------------------|--------------------------------------|---------------|---------------|
| Billing Options Billing Preferences                |                      | ng Preferences      | Statement Options                    | Split Billing | Budget        |
| Client ID:<br>- Statement Fom                      | 850.00<br>nat        | ₩ White.<br>Divorce | /Kelly<br>ce                         |               |               |
| Draft Template                                     | : Draft              | - F                 | inal Template: Hours                 | 👻 🗸 Combi     | ine Matters   |
| Trust Integratio                                   | n: Detail            | • 0                 | Cover Statement: Detail              | ▼ Main        | Cover Client  |
| Statement Note<br>Beginning<br>Statement<br>Notes: | 55                   |                     |                                      | *             |               |
| Ending<br>Statement<br>Notes:                      |                      |                     |                                      | *             |               |
| Change Notes                                       | to blank after state | ement updated:      | Beginning Ending                     | ⊤ V           |               |

Figure 27, Client - Statement Options tab

| Setup tab               | The <b>Setup</b> tab of the Client file includes the billing frequency for defining client batches and the method to apply payments.                                                                                                    |
|-------------------------|----------------------------------------------------------------------------------------------------|
| A/R & Fund Balances tab | The <b>A/R &amp; Fund Balances</b> tab allows you to specify how client funds are applied, whether there is a minimum and/or target balance, and how funds are displayed on a client's statement.                                                                                                    |
| Billing Options tab     | The <b>Billing Options</b> tab allows you to specify billing to occur when thresholds are met, whether to apply a courtesy discount, sales tax rates, and finance charge options.                                                                                                    |
| Billing Preferences tab | The <b>Billing Preferences</b> tab allows you to specify whether<br>the client will receive statements via mail, e-mail, or both.<br>It also allows you to specify an additional Bill To contact to<br>use when a client is to receive a duplicate statement or<br>when a client's statement is to be sent to a third party. |

Statement Options tab

The **Statement Options** tab is used to designate the draft and final statement templates that will be used for this client and includes an option to combine matters on statements, cover statement options, and trust integration information. This tab also contains Beginning and Ending Statement Notes that allow optional unique statement notes for the client to print at the beginning and end of the client's statement if desired.

### **Training Videos**

You can view the following training video for more information. Clicking the image will open the training video in your browser. All training videos are also accessible in the software via the *Help* | *Training Videos* menu and at Tabs3.com/t3video.

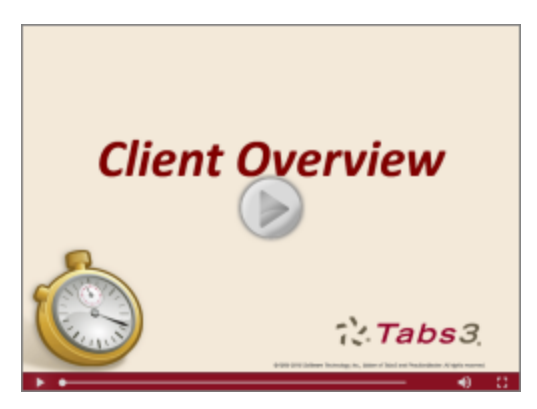

Figure 28, Tabs3 Client Overview Video

# **Statement Notes**

There are several different levels of statement notes that can be printed on a statement including notes individual to the client, notes printed for clients using a specific statement template, and notes that appear on all clients' statements. All levels or any combination thereof can be used on a client's statement.

## **Implementing Statement Notes**

You can define notes that will be displayed on your clients' statements via the following areas:

- Client Statement Notes
- Statement Notes program

- Statement Customization program
- Miscellaneous Lines

### **Client Statement Notes**

Beginning and Ending Statement Notes of up to 250 characters each can be added for any client. These notes are unique to the specific client. An example of Client Beginning and Ending Statement Notes can be seen in Figure 29.

#### To add Beginning and Ending Statement Notes for a client

- 1. From the Tabs3 Billing Task Folders, click the **Client** tab and then click the **Client** icon.
- 2. Select the **Client ID** for which you want to add notes.
- 3. From the **Statement Options** tab, in the **Statement Notes** section, enter the **Beginning Statement Notes** and/or **Ending Statement Notes** to be printed on the client's statement.
- 4. Optionally **Change Notes to blank after statement updated** by selecting the **Beginning** and/or **Ending** check box if you want the note to be printed on the next statement only.
- 5. Click 📃 to save the changes to the client.

| Address                          | Setup Rates A/R & Fund Balances                       |                         |                     |                 | d Balances                    |                |   |
|----------------------------------|-------------------------------------------------------|-------------------------|---------------------|-----------------|-------------------------------|----------------|---|
| Billing Optic                    | Billing Options Billing Preferences Statement Options |                         |                     |                 |                               |                |   |
| Client ID:                       | 300.0                                                 | 1                       | - Jef               | fersor<br>tomob | Insurance Co.<br>ile Accident |                |   |
| Statement For                    | mat                                                   |                         |                     |                 |                               |                |   |
| Draft Templat                    | e: Draf                                               | t                       | -                   | Fina            | al Template:                  | Final          |   |
| Trust Integrati                  | ion: Deta                                             | ail                     | •                   | Cov             | ver Statement:                | None           |   |
| Statement No                     | tes                                                   |                         |                     |                 |                               |                |   |
| Beginning<br>Statement<br>Notes: | \LDocke<br>\LOJIC F                                   | t No: 94D<br>ile No: 98 | -07965<br>3724-2334 |                 |                               |                | * |
| Ending<br>Statement<br>Notes:    | \C Remir                                              | ider: Our i             | next meeting is     | sched           | uled for Nov 2                | 9 at 2:30 p.m. | * |
| Change Note                      | s to blank a                                          | after state             | ment updated:       | E               | eainnina 🥅 I                  | Ending         | Ŧ |

Figure 29, Client File

**More Info:** Additional information on client options can be found on page 19 of this guide and in Tabs3 Billing Help.

### Statement Notes Program

The Statement Notes program is used to create statement notes of up to 511 characters. Once created, these notes can be assigned to a Statement Template. Statement Notes will then be used by all clients who are assigned that statement template. An example of Client Beginning and Ending Template Notes can be seen in Figure 29.

There is no limit to the number of statement notes that can be defined.

#### To add a new Statement Note

- 1. From the Tabs3 Billing Task Folders, click the **Statements** tab, click the **Statement Setup** icon, and then click the **Statement Notes** icon.
- 2. Enter a unique Note ID.
- 3. In the Note Text field, enter the information you want to have included in the note.
- 4. Click 🛅 to save the new note.

| 당 Statement | Notes                                                                                  |   |
|-------------|----------------------------------------------------------------------------------------|---|
| Note ID:    | Finance                                                                                |   |
| Note Text:  | A finance charge of 1% per month will be assessed on all accounts<br>past due 30 days. | * |
| Spell       |                                                                                        | - |
|             |                                                                                        |   |

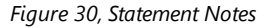

#### > To specify the Statement Notes used on a Statement Template

- 1. From the Tabs3 Billing Task Folders, click the **Statements** tab, click the **Statement Setup** icon, and then click the **Statement Templates** icon.
- 2. On the General tab, select the desired Template ID.
- 3. In the Statement Notes section, select the desired Beginning Note and/or Ending Note.
- 4. Click 🔲 to save the template.

| 🖁 Statement Templates 📃 💷 💌                                              |  |  |  |  |  |  |
|--------------------------------------------------------------------------|--|--|--|--|--|--|
| General Fee Format Cost/Payment Format Layouts                           |  |  |  |  |  |  |
| Template ID: Final                                                       |  |  |  |  |  |  |
| Statement Type                                                           |  |  |  |  |  |  |
| Statement Format O Invoice Format                                        |  |  |  |  |  |  |
| Billing History: No Billing History   Past Due Message: None             |  |  |  |  |  |  |
| Statement Notes                                                          |  |  |  |  |  |  |
| Beginning Note: Payments   Payments received after \S are not included ( |  |  |  |  |  |  |
| Ending Note: Finance 🔻 \C A finance charge of 1% per month will be       |  |  |  |  |  |  |
| ☑ Include Statement Notes for each File on Combined Statements           |  |  |  |  |  |  |
| ☑ Include Statement Notes on a Cover Statement                           |  |  |  |  |  |  |
| ☑ Print Statement Comments on Draft Statements                           |  |  |  |  |  |  |
| ☑ Allow Page Break in Transaction Descriptions                           |  |  |  |  |  |  |
| Use as Draft Statement Default for New Clients                           |  |  |  |  |  |  |
| Use as Final Statement Default for New Clients                           |  |  |  |  |  |  |
|                                                                          |  |  |  |  |  |  |

Figure 31, Statement Templates

**More Info:** Additional information on the statement templates can be found on page 8 of this guide and in Tabs3 Billing Help.

### **Statement Customization Program**

The Statement Customization program provides a way to add nine lines of up to 60 characters each to be printed as a heading for each billing statement, and a message of up to 250 characters to be printed at the end of each billing statement. The text entered in Statement Customization is global, and will print on all billing statements. An example of global heading and ending messages can be seen in Figure 30.

#### > To add lines of text to a statement using Statement Customization

- 1. From the Tabs3 Billing Task Folders, click the **Statements** tab, click the **Statement Setup** icon, and then click the **Statement Customization** icon.
- 2. From the Headings tab, enter Lines of text to be printed as a heading on the first page of each billing statement.
- 3. Enter Lines of text to be printed as a message at the end of each billing statement.
- 4. From the Cover Stmt tab, enter text into Line 1 and Line 2 if you want text to be printed at

the top of cover statements.

5. Click 🛅 to save Statement Customization.

| Statement Customization                                                               |  |  |  |  |  |  |  |
|---------------------------------------------------------------------------------------|--|--|--|--|--|--|--|
| Options Terminology Headings Cover Stmt Months                                        |  |  |  |  |  |  |  |
| Lines of text to be printed as a heading on the first page of each billing statement: |  |  |  |  |  |  |  |
| Jensen, Martin & Anderson, P.C.                                                       |  |  |  |  |  |  |  |
| Lincoln Building, Suite 201                                                           |  |  |  |  |  |  |  |
| 1621 Cushman Drive                                                                    |  |  |  |  |  |  |  |
| Lincoln, NE 68512                                                                     |  |  |  |  |  |  |  |
|                                                                                       |  |  |  |  |  |  |  |
|                                                                                       |  |  |  |  |  |  |  |
| Statement includes fees and expenses                                                  |  |  |  |  |  |  |  |
| for the period of \B through \S                                                       |  |  |  |  |  |  |  |
|                                                                                       |  |  |  |  |  |  |  |
| Lines of text to be printed as a message at the end of each billing statement:        |  |  |  |  |  |  |  |
| \C. We appreciate your business/                                                      |  |  |  |  |  |  |  |
|                                                                                       |  |  |  |  |  |  |  |
|                                                                                       |  |  |  |  |  |  |  |
| ,                                                                                     |  |  |  |  |  |  |  |
|                                                                                       |  |  |  |  |  |  |  |

Figure 32, Statement Customization

**More Info:** Additional information on the Statement Customization program can be found on page 3 of this guide and in Tabs3 Billing Help.

**Tip:** Statement note text, regardless of where it is defined, can be formatted to include bold, italics, and underline attributes; can be aligned to the left, right, or center; and can take advantage of date codes to automatically use the statement date, beginning fee date, or ending fee date.

### **Miscellaneous Lines**

Miscellaneous Lines 1 through 3 defined on the **Custom Fields** tab in the Client File are automatically displayed on statements, as shown in Figure 30, and can be used to add additional information about the matter. However, if using a Statement Designer Layout, these lines must manually be added to the Statement Designer Layout.

| 🖁 Client Informati | on          |                                                       |             |                     |               |               |
|--------------------|-------------|-------------------------------------------------------|-------------|---------------------|---------------|---------------|
| Billing Options    |             | Billing F                                             | Preferences | Statement Options   | Split Billing | Budget        |
| Address            | Setup Rates |                                                       | Rates       | A/R & Fund Balances | Client Notes  | Custom Fields |
| Client ID:         | 300.01      | 300.01 Jefferson Insurance Co.<br>Automobile Accident |             |                     |               |               |
| Miscellaneous 1:   | Insured: J  | Insured: John G. Schnell                              |             |                     |               |               |
| Miscellaneous 2:   | Policy No:  | Policy No: 387-2398528                                |             |                     |               |               |
| Miscellaneous 3:   | Soc Sec 1   | No: 501-9                                             | 6-3487      |                     |               |               |
| $\sim$             | ~           | ~~~~                                                  | - mar       |                     | man and       | <u>~</u>      |

Figure 33, Miscellaneous Lines

#### ► To add Miscellaneous Lines to a Statement Designer Layout

- 1. From the Tabs3 Billing Task Folders, click the **Statements** tab, click the **Statement Setup** icon, and then click the **Statement Designer** icon.
- 2. In the Layout Tree pane, select the desired layout.
- 3. In the Field Selection pane, expand the Client Fields folder.
- 4. Click and drag **Miscellaneous 1** to the location in the **Page Layout** pane where you want to place the line.
- 5. Repeat step 4 for Miscellaneous Line 2 and 3.
- 6. Click 🛅 to save the layout.

**More Info:** Additional information on the Statement Designer program can be found on page 29 of this guide and in Tabs3 Billing Help.

Figure 34 is an example of where the various Statement Notes are printed on a statement:

| Global Heading Statement includes fees and expenses for the period of 10/01/2016 through 10/31/2016                                                       |                                                                                                    |  |  |  |  |  |  |
|----------------------------------------------------------------------------------------------------|----------------------------------------------------------------------------------------------------|--|--|--|--|--|--|
| Jefferson Insurance Co.<br>American Charter Building<br>9th and West 'O' Streets<br>Lincoln NE 68510-6330                                                 |                                                                                                    |  |  |  |  |  |  |
| Automobile Accident<br>Insured: John G. Schnell<br>Policy No: 387-2398528<br>Soc Sec No: 501-96-3487<br>Docket No: 94D-07985<br>OJIC File No: 983724-2334 |                                                                                                    |  |  |  |  |  |  |
| Payme                                                                                                    | nts received after 10/31/2016 are <u>not</u> included on this statement.                                                                                                    |  |  |  |  |  |  |
| Previous Ba                                                                                                    | Beginning Template Notes                                                                                                    |  |  |  |  |  |  |
| 10/14/2016 MLJ Telephone<br>For Current                                                                                                    | conference with John G. Schnell. Discussed details of accident.                                                                                                    |  |  |  |  |  |  |
|                                                                                                    | Expenses                                                                                                    |  |  |  |  |  |  |
| 10/14/2016 Mileage to (<br>10/14/2018 Long distan<br>Total Exper                                                                                          | Omaha. 2<br>oe telephone charges. 2<br>ises 2                                                                                                    |  |  |  |  |  |  |
| Balance Du                                                                                                    | Client Ending Statement Notes                                                                                                    |  |  |  |  |  |  |
| R                                                                                                    | eminder: Our next meeting is scheduled for Nov 29 at 2:30 p.m.                                                                                                    |  |  |  |  |  |  |
| Ending Template Notes —                                                                                                    | Ending Template Notes     A finance charge of 1% per month will be assessed on all accounts past due 30 days.     Payments are due 10 days from 10/31/2018.     Global Ending Message     We appreciate your business! |  |  |  |  |  |  |

Figure 34, Statement Notes Locations

### **Training Videos**

You can view the following training video for more information. Clicking the image will open the training video in your browser. All training videos are also accessible in the software via the *Help* | *Training Videos* menu and at Tabs3.com/t3video.

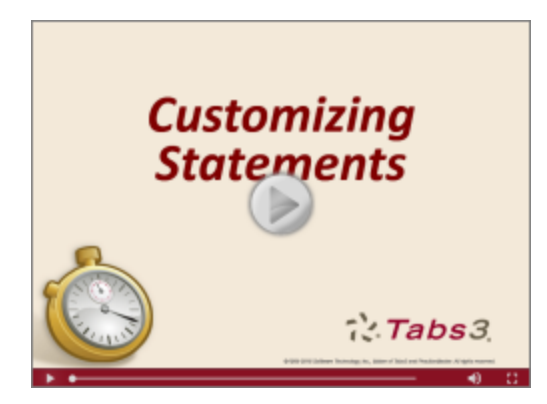

Figure 35, Customizing Statements Video Statement Customization Segment

# Statement Designer

The next level of defining the statement format is the Statement Designer. The Statement Designer program lets you create customized layouts for your statements that allow you to position images, text, and data. You can control the placement of various fields from the Client and Bill To files, and add customized text, images, and other layout elements to the statement. Once a page layout has been designed, it can be applied to one or more statement templates.

# **Using Statement Designer**

| Menu:         | Statements | Statement Setup | Statement Designer |
|---------------|------------|-----------------|--------------------|
| Task Folders: | Statements | Statement Setup | Statement Designer |

The Statement Designer window includes a **Layout Tree** pane, a **Field Selection** pane, and a **Page Layout** pane.

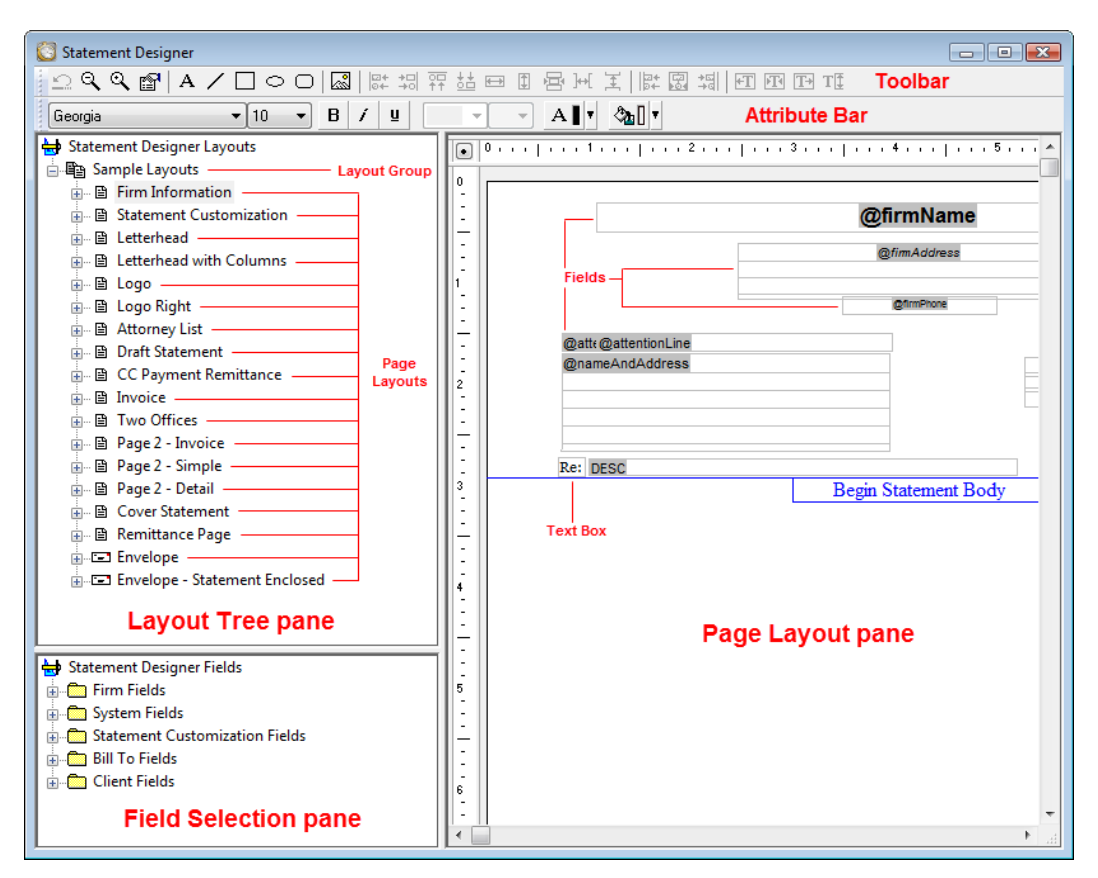

Figure 36, Statement Designer

Layout Tree pane

In the **Layout Tree** pane, you can manage the layout groups and page layouts. Each layout group consists of one or more page layouts. Clicking the plus (+) symbol next to the name of layout group (e.g., "New Layout Group") expands the layout group to display the page layouts contained therein. Likewise, clicking the minus (-) symbol next to the name of an expanded layout group will collapse that layout group, hiding its contents from view. In the **Layout Tree** pane of the Statement Designer, you can add, rename, delete, import and export layout groups, as well as add, rename, or delete individual page layouts.

| Field Selection pane | The <b>Field Selection</b> pane is used to select and add fields<br>from the Tabs3 Billing and System Configuration data files<br>to the current page layout. Clicking the plus (+) symbol<br>next to a branch in the <b>Field Selection</b> pane (e.g., "Firm<br>Fields") expands that branch to show the fields contained<br>therein. Likewise, clicking the minus (-) symbol next to an<br>expanded branch collapses that branch, hiding its<br>contents from view. To insert a field into the current page<br>layout, double-click the desired field, or right-click it and<br>select the <b>Insert</b> option. |
|----------------------|----------------------------------------------------------------------------------------------------|
| Page Layout pane     | The <b>Page Layout</b> pane is where you control the<br>appearance of the current page layout. You can add,<br>remove, or modify various elements such as text boxes,<br>lines, rectangles, etc., and also control the page layout<br>properties.                                                                                                    |

Tabs3 Billing includes a small library of statement layouts with designed letterheads, draft statement forms, a credit card remittance form, and envelopes that you can modify to use your firm's information, thus allowing you to quickly get started with the Statement Designer.

Complete details regarding the Statement Designer can be found in Help.

**More Info:** Additional information on using Statement Designer can be found in Tabs3 Billing Help, in Knowledge Base Article **R10923**, "Frequently Asked Questions About Statement Designer," and in Knowledge Base Article **R10901**, "Customizing the Sample Page Layouts Provided with the Tabs3 Billing Statement Designer." Additionally, there is an excellent introductory video that shows the various features available in the Statement Designer. Training Videos can be accessed at **Tabs3.com/videos**.

## **Enabling Statement Designer Page Layouts**

Once Statement Designer Layouts have been created or edited as desired, they must be selected in a client's Statement Template and enabled in Print Setup in order to be used on a statement.

### **Statement Templates**

The client's assigned statement template must have the desired Statement Designer Layout selected.

#### ► To specify a layout for a Statement Template

- 1. From the Tabs3 Billing Task Folders, click the **Statements** tab, click the **Statement Setup** icon, and then click the **Statement Templates** icon.
- 2. On the General tab, select the Template ID.

- 3. On the Layouts tab, in the Page Layouts section, select an existing layout for Page 1.
- 4. Optionally select an existing layout for Page 2, Envelope, and Cover.
- 5. Click 🛅 to save the template.

| General Fee   | Format Cost/Payment Format Layouts                                           |
|---------------|------------------------------------------------------------------------------|
| Page Layo     | uts                                                                          |
| Page 1:       | Sample Layouts   Firm Information                                            |
| Page 2:       | Sample Layouts   Page 2 - Detail 🗸                                           |
| Envelope:     | <b></b>                                                                      |
| Cover:        | Sample Layouts   Remittance Page 🗸                                           |
| Note: In orde | r to utilize lavouts created in the Statement Designer the Statement Printer |
| Setup window  | w must have the "Enable Statement Designer Layouts" check box selected.      |

Figure 37, Statement Setup - Enable Statement Designer Layouts check box

**Note:** Changes to a statement template's settings will apply to every client with the template selected.

**More Info:** Additional information on statement templates can be found on page 8 of this guide and in Tabs3 Billing Help.

### **Print Setup**

Statement Designer page layouts must be enabled for use in the Print Setup.

#### To enable Statement Designer layouts in Print Setup

- 1. From the Tabs3 Billing Task Folders, click the **Setup** tab and then click the **Print Setup** icon.
- 2. Select the **Printer** to which you print statements.
- 3. Click the **Statement Setup** button.
- 4. Select the Enable Statement Designer Layouts check box.
- 5. Click **OK** on the Statement Setup window.
- 6. Click **OK** on the Print Setup window.

| Statement Setup for<br>Normal Font: | Brother<br>10 pt A | HL-2270DW<br>rial                      | Select Print Envelopes            |
|-------------------------------------|--------------------|----------------------------------------|-----------------------------------|
| Statement Width<br>Automatic:       | 100                | Percent Adjustment                     | Enable Statement Designer Layouts |
| Fixed:                              | 0                  | Columns                                |                                   |
| Page One                            | ~~~                | ~~~~~~~~~~~~~~~~~~~~~~~~~~~~~~~~~~~~~~ |                                   |

Figure 38, Statement Setup - Enable Statement Designer Layouts check box

**More Info:** Additional information on enabling Statement Designer Page Layouts can be found in Tabs3 Billing Help and in Knowledge Base Article **R10944**, "Printing Statements with Statement Designer Page Layouts."

### **Training Videos**

You can view the following training video for more information. Clicking the image will open the training video in your browser. All training videos are also accessible in the software via the *Help* | *Training Videos* menu and at Tabs3.com/t3video.

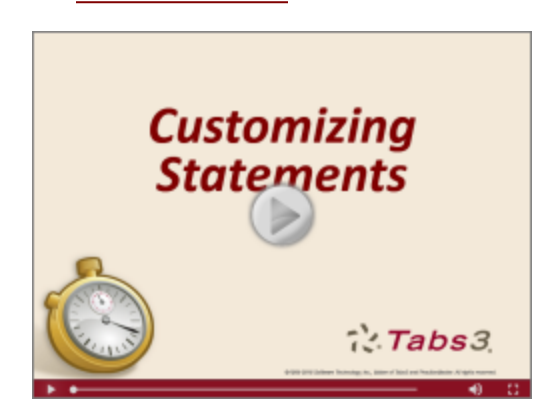

Figure 39, Customizing Statements Video Statement Designer Segment

# **Bitmaps and Image Files**

Certain image files can be included on your billing statements for a letterhead, or to enhance the heading. Bitmap files (\*.bmp) can be added via Print Setup if you do not want to set up a Statement Designer Layout, or you can include \*.bmp, \*.jpg, and \*.png files in your Statement Designer Layout.

# **Enabling Bitmaps or Image Files**

Use one of the following methods to add bitmaps or other images on your statement.

#### ▶ To add a bitmap via Print Setup

- 1. From the Tabs3 Billing Task Folders, click the **Setup** tab and then click the **Print Setup** icon.
- 2. Select the printer to which you will be printing statements.
- 3. Click the **Statement Setup** button.
- 4. In the Page One section, select the Bitmap check box.
- 5. Optionally enter a Bitmap Vertical Placement.
- 6. Select a **Bitmap Alignment**.
- 7. Click **OK** on the Statement Setup window.
- 8. Click **OK** on the Printer Setup window.

| Page One<br>Heading Font: 10 pt | Arial                | S                 | ielect              |
|---------------------------------|----------------------|-------------------|---------------------|
| Paper: Letter                   | •                    | Source:           | Auto Select 🔹       |
| Blank Lines at Page Top:        | ) Blank Lines        | Before Detail: 2  | Compress Address    |
| Bitmap Select                   | C:\Tabs3\FirmLetterh | ead.bmp           |                     |
| Bitmap Vertical Placement:      | 0.000                | Bitmap Alignment: | Flush Left Margin 🔹 |

Figure 40, Printer Setup

#### ► To add a bitmap or other image file via Statement Designer

- 1. From the Tabs3 Billing Task Folders, click the **Statements** tab, click the **Statement Setup** icon, and then click the **Statement Designer** icon.
- 2. Select the **Layout** to which you want to add an image.
- 3. Click the 🖾 toolbar button.
- 4. Select the image file you want to have printed on statements.
- 5. Click the **Open** button.
- 6. Move the image to the desired placement.
- 7. Click 🛅 to save the Statement Designer layout.

**Tip:** Software Technology offers a letterhead scanning service for a nominal fee. You can send us the letterhead you want scanned, and we will produce a bitmap file that can be used to print your firm's letterhead on Tabs3 Billing statements. For more information on our scanning service, visit Knowledge Base article **R10168**, "Bitmap Scanning Service."

# **Trust Accounts**

When a Tabs3 Billing client is set up for Trust Integration, customized terminology can be used for trust account balances and activity on the billing statement.

## **Trust Account Integration and Terminology**

Use the following to customize how trust accounts are shown on statements.

#### To display trust information on statements

- 1. From the Tabs3 Billing Task Folders, click the **Client** tab, and then click the **Client** icon.
- 2. Select the client for which you want trust information displayed on statements.
- 3. Click the Statement Options tab.
- 4. In the Statement Format section, in the Trust Integration field, select Detail or Summary.
- 5. Click 🗄 to save the changes to the client.

Figure 41 is an example of how trust activity appears on the statement when the **Detail** option is selected:

|          |          | Trust Account Activity      |             |
|----------|----------|-----------------------------|-------------|
|          | Opening  | Balance                     | \$52,000.00 |
| 10/04/16 | Expense  | money for Dawson            |             |
|          | PAYEE:   | Charles L. Dawson           | -1,200.00   |
| 10/10/16 | Sale of  | Stock                       | 4,255.75    |
| 10/11/16 | Attorne  | y fees                      |             |
|          | PAYEE:   | Jensen & Burns, P.C.        | -443.75     |
| 10/17/16 | Real Est | tate taxes                  |             |
|          | PAYEE:   | Lancaster Country Treasurer | -1,450.00   |
|          | Closing  | Balance                     | \$53,162.00 |

Figure 41, Example of **Detail** trust activity on a statement

Figure 42 is an example of how trust activity appears on the statement when the **Summary** option is selected:

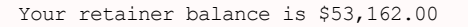

Figure 42, Example of Summary trust activity on a statement

#### ► To customize terminology for trust accounts

- 1. From the Trust Accounting Software Task Folders, click the **Setup** tab, and then click the **Bank Accounts** icon.
- 2. Select a Bank Account.
- 3. Click the Integration Settings button.
- In the Tabs3 Statement/WIP Terminology section, enter the desired balance and remittance text.
- 5. Click 🛅 to save the changes to the bank account.

| Tabs3 Integration Setti                | ngs 🔹 🔋 💽                                            |
|----------------------------------------|------------------------------------------------------|
| Tabs3 Statement/WIF                    | 'Terminology                                         |
| Current Balance:                       | Your retainer balance is                             |
| Opening Balance:                       | Opening retainer balance                             |
| Closing Balance:                       | Closing retainer balance                             |
| Bill Remittance:                       | As per our agreement please remit:                   |
| Target Remittance:                     | To meet your minimum retainer balance, please remit: |
| ~~~~~~~~~~~~~~~~~~~~~~~~~~~~~~~~~~~~~~ | der - Quimenter                                      |

Figure 43, TAS - Tabs3 Statement/WIP Terminology

### **Training Videos**

You can view the following training video for more information. Clicking the image will open the training video in your browser. All training videos are also accessible in the software via the *Help* | *Training Videos* menu and at Tabs3.com/t3video.

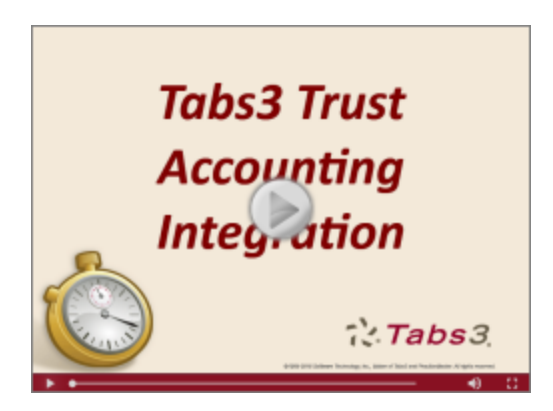

Figure 44, Tabs3 Trust Accounting Integration Video

# Conclusion

## Resources

Tabs3 Billing statement customization features provide the tools to give your statements the look you want. Additional information on the features discussed in this guide can be found in the Tabs3 Billing Help. Simply press F1 from anywhere within the software to load the Help information for that particular topic.

### **Guides and Sample Statements**

Additional guides and resources for other software features are also available, including the following:

- **Statements Guide** This guide provides an overview of the process of generating monthly billing statements.
- **Tabs3 Billing Sample Reports** Over 20 pages of sample statements, and the formatting options that were used to create the statements, can be found in the Tabs3 Billing Sample Reports.

All guides and sample report packs are available on our Web site at:

#### Tabs3.com/support/docs.html

### **Knowledge Base**

Our Knowledge Base can be accessed 24 hours a day, 7 days a week. You can also access our Knowledge Base while in the software by selecting *Help* | *Internet Resources* | *Knowledge Base*.

• **<u>R11582</u>** - "Statements Information Resources," is a comprehensive list of Knowledge Base Articles containing more information about Tabs3 Billing statements.

All Knowledge Base Articles are available on our Web site at:

#### support.Tabs3.com

### **Training Videos**

You can view the following training videos for more information. Clicking an image will open the associated training video in your browser. All training videos are also accessible in the software via the *Help* | *Training Videos* menu and at <u>Tabs3.com/t3video</u>.

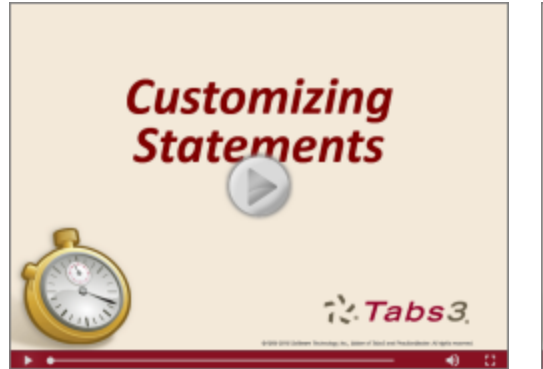

Figure 45, Customizing Statements Video

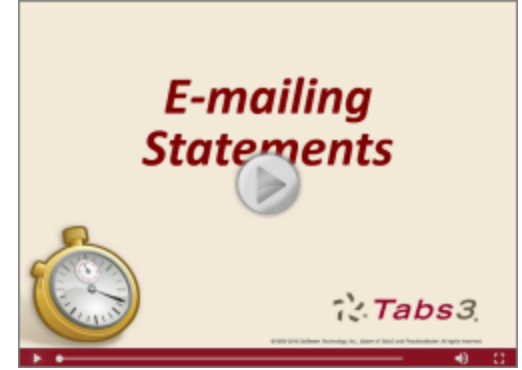

Figure 46, E-mailing Statements Video

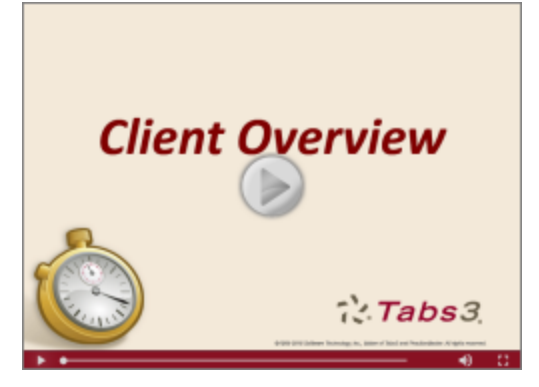

Figure 47, Client Overview Video

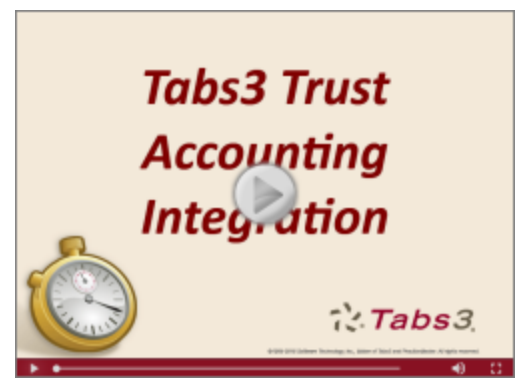

Figure 48, Trust Accounting Integration Video

# Index

| .BMP | 33 |
|------|----|
| JPG  | 33 |
| .PNG | 33 |

•

#### Α

| 22, 24 |
|--------|
|        |
|        |

| Billing Options tab              |      |
|----------------------------------|------|
| Billing Preferences tab          | 21   |
| Setup tab                        | 21   |
| Statement Options tab            |      |
| Client Overview                  |      |
| training video                   | 22   |
| Client Statement Notes           | 23   |
| adding                           | 23   |
| Clients                          |      |
| statement options in Client file | 19   |
| Copying                          |      |
| e-mail templates                 | 17   |
| statement templates              | 11   |
| Cost/Payment Format              | 10   |
| Cover Statement                  | 6    |
| Customization                    | 1, 3 |

#### D

#### Ε

| E-mail Statements               |    |
|---------------------------------|----|
| Outlook vs. SMTP configuration  | 2  |
| E-mail Templates                | 14 |
| adding                          | 16 |
| assigning to clients            | 15 |
| changing for a single statement | 18 |
| changing for multiple clients   | 18 |
| changing for one client         | 17 |
| copying                         | 17 |
| setting up                      | 14 |
| training video                  | 19 |
|                                 |    |

#### F

### В

| Beginning and Ending Statement Notes | 23 |
|--------------------------------------|----|
| Bitmap Scanning Service              | 34 |
| Bitmaps                              | 33 |
| adding via Print Setup               | 34 |
| adding via Statement Designer        | 34 |
| enabling                             | 33 |
|                                      |    |

### С

| Changing |   |
|----------|---|
| o moil   | + |

| e-mail templates for a single statement .18 |
|---------------------------------------------|
| e-mail templates for multiple clients 18    |
| e-mail templates for one client17           |
| single-statement template changes 12        |
| statement templates for multiple clients 12 |
| statement templates for one client11        |
| Client File                                 |
| A/R and Fund Balances tab                   |
|                                             |

| Formatting Levels | <br>1 |
|-------------------|-------|
|                   |       |

# 

#### н

| Headings |  |  | 6 |
|----------|--|--|---|
|----------|--|--|---|

#### I

| Image Files                   |  |
|-------------------------------|--|
| adding via Print Setup        |  |
| adding via Statement Designer |  |
| enabling                      |  |

#### Ν

#### Ρ

| Page Layouts  | <br>1 |
|---------------|-------|
| Printer Setup | <br>7 |

#### R

| Resources         |    |
|-------------------|----|
| Guides            | 37 |
| Knowledge Base    | 37 |
| Sample Statements | 37 |
| Videos            | 38 |
| Web Site          |    |

#### К

| Knowledge Base |  | 37 |
|----------------|--|----|
|----------------|--|----|

#### L

| Layouts | .10,31 |
|---------|--------|
| Logos   | 33     |

#### Μ

| Messages on Statements               | 22 |
|--------------------------------------|----|
| Miscellaneous Lines                  | 27 |
| adding to Statement Designer layouts | 27 |

#### S

| Sample Statements                           |
|---------------------------------------------|
| Scanning Services                           |
| Setting Up                                  |
| client options19                            |
| e-mail templates14                          |
| Statement Customization 3                   |
| Tabs3 Customization Window1                 |
| Statement Customization                     |
| adding lines of text to a statement25       |
| Cover Stmt tab 6                            |
| Headings tab6                               |
| Months tab 6                                |
| Options tab 5                               |
| setting up 3                                |
| Terminology tab6                            |
| training video7                             |
| Statement Designer                          |
| assigning layouts to statement templates 31 |

| enabling page layouts                   |
|-----------------------------------------|
| example                                 |
| Field Selection pane                    |
| Layout Tree pane                        |
| Page Layout pane                        |
| training video                          |
| using29                                 |
| Statement Notes22                       |
| adding24                                |
| implementing22                          |
| levels                                  |
| on statement templates24                |
| training video29                        |
| Statement Notes Program24               |
| Statement Printer7                      |
| Statement Templates 8                   |
| adding11                                |
| assigning statement designer layouts31  |
| changing for multiple clients           |
| changing for one client11               |
| changing the statement template for one |
| statement12                             |
| copying                                 |
| Cost/Payment Format tab10               |
| defining 8                              |
| Fee Format tab10                        |
| General tab9                            |
| Layouts tab10                           |
| training video14                        |
| Statements                              |
| formatting statements                   |
| printer setup7                          |
| Statements Guide 1                      |

| Terminology 6                           |
|-----------------------------------------|
| Training Videos                         |
| Client Overview22                       |
| e-mail templates19                      |
| statement designer33                    |
| statement notes                         |
| statement templates14                   |
| Trust Accounting Software integration36 |
| Trust Accounting Software35             |
| customizing trust account terminology36 |
| detail trust activity example           |
| displaying trust information on         |
| statements35                            |
| integration and terminology35           |
| summary trust activity example35        |
| training video                          |
|                                         |

### V

| Videos                                | 38 |
|---------------------------------------|----|
| Client Overview                       | 22 |
| e-mail templates                      | 19 |
| Statement Customization               | 7  |
| statement designer                    | 33 |
| statement notes                       | 29 |
| statement templates                   | 14 |
| Trust Accounting Software integration | 36 |

#### W

Т

| Tabs3 Customization Window | 1 |
|----------------------------|---|
| Client Defaults tab        | 3 |
| Main tab                   | 2 |
| Options tab                | 2 |
| Rates tab                  | 2 |
| setting up                 | 1 |
| TAS                        |   |

See Trust Accounting Software